### Download & Install the Open Broadcaster Software

OBS is free and available on Windows, Mac and Linux. Visit <u>https://obsproject.com/</u> to download your copy and install it like any other software you'd install.

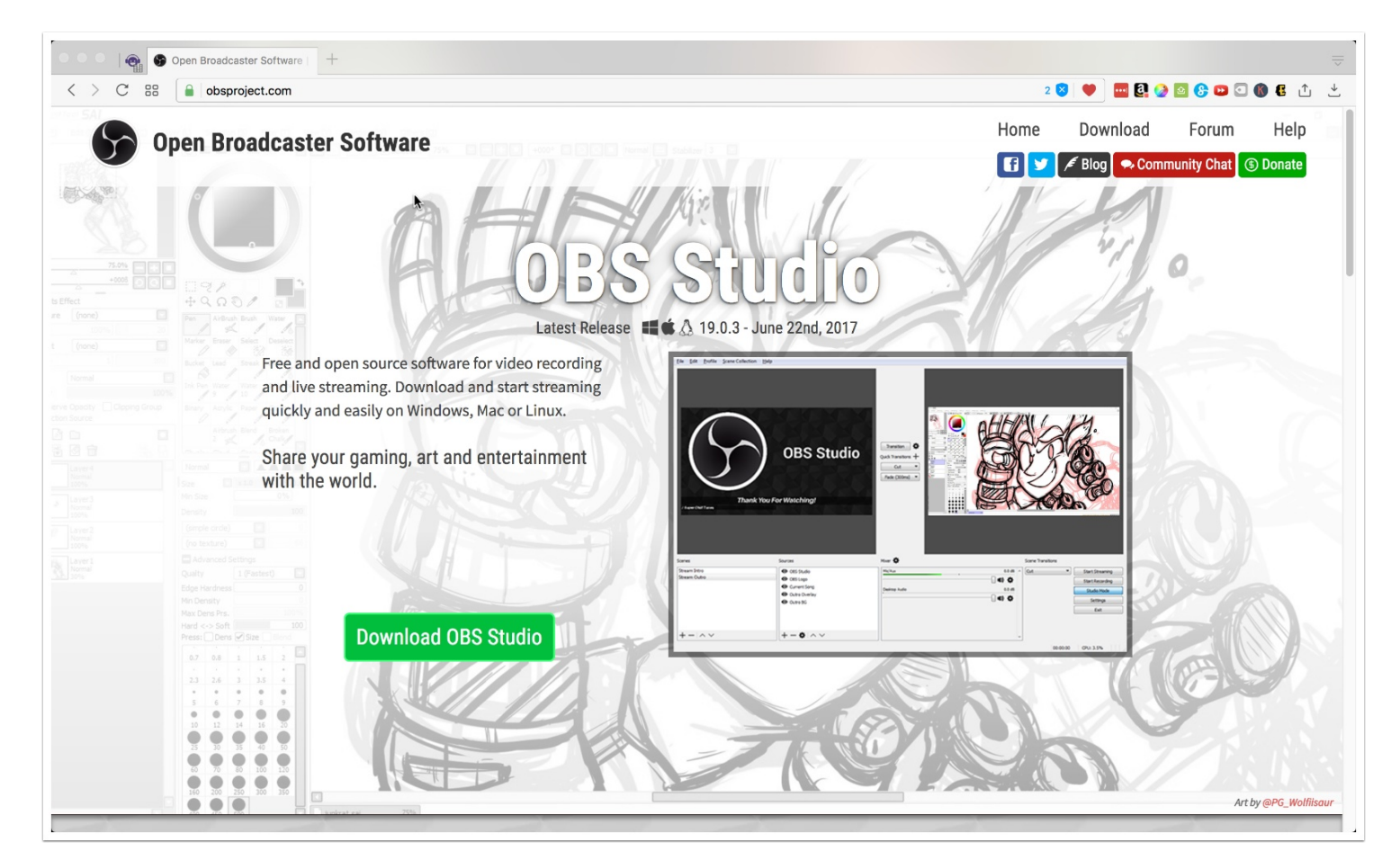

### Add A Scene To OBS

When you first open up OBS, you might see a blank screen like this. In order to share your screen or your camera or both, you need to set up video scenes and sources.

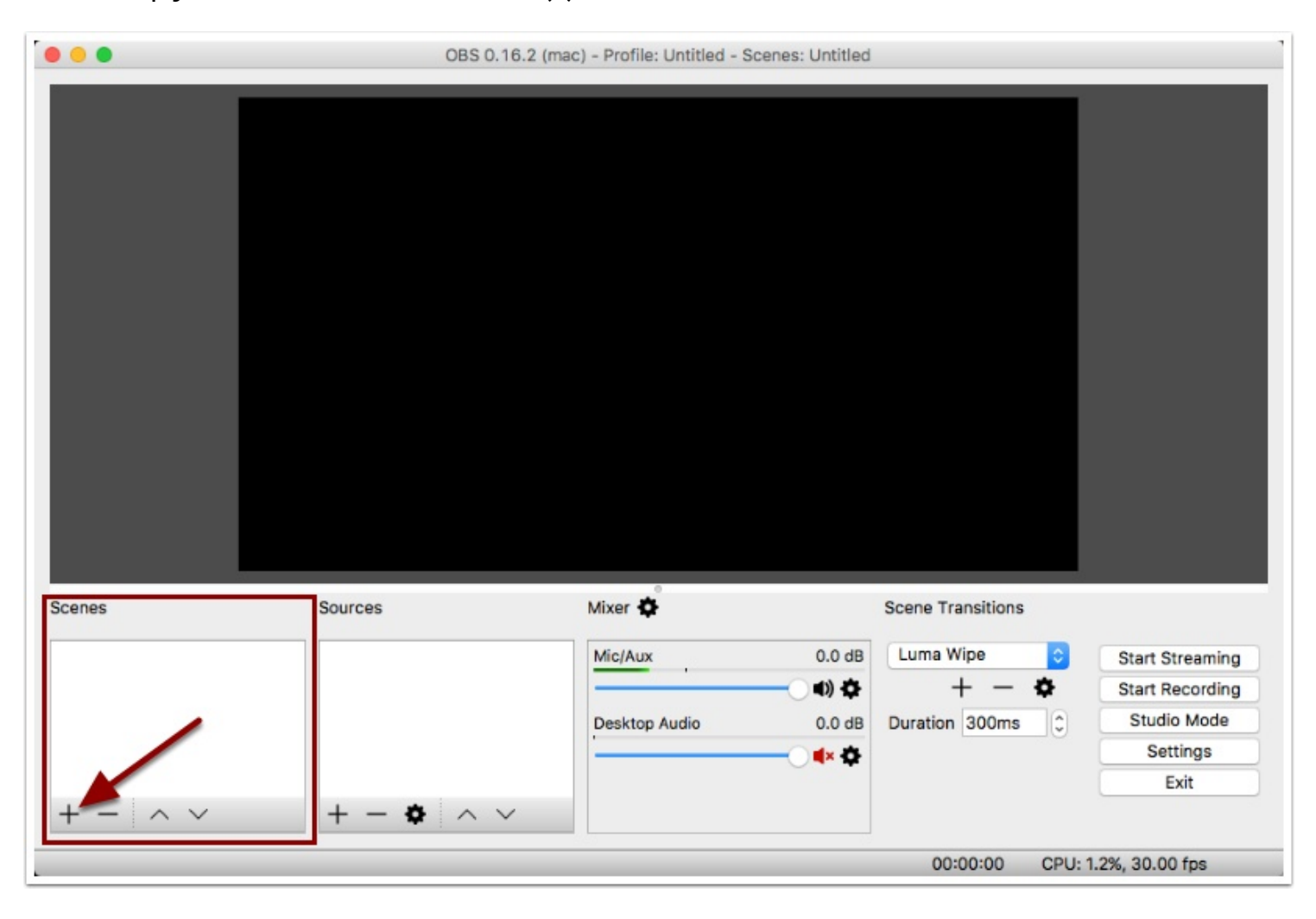

Let's set up your first screen. Click on the (+) under the screens box.

#### Name Your Scene

Give a name for your scene. To start off, you can simply do something like Main Screen. Click the OK Button.

Screens are like scenes of a movie. Each scene can have multiple video or audio sources and you can switch between screens any time. This is great to achieve cool effects and if you have a lot going on, but for simplicity's sake, we are only going to work with one scene. You can always come back to play around with this feature later.

| 000     | OBS                  | 0.16.2 (mac) - Profile: Untitled - S | Scenes: Untitled |                   |                     |
|---------|----------------------|--------------------------------------|------------------|-------------------|---------------------|
|         | Please enter the nam | ne of the scene                      |                  |                   |                     |
|         | Main Scene           |                                      |                  |                   |                     |
|         |                      | Cancel OK                            |                  |                   |                     |
|         |                      |                                      |                  |                   |                     |
|         |                      |                                      |                  |                   |                     |
|         |                      |                                      |                  |                   |                     |
|         |                      |                                      |                  |                   |                     |
|         |                      |                                      |                  |                   |                     |
|         |                      |                                      |                  |                   |                     |
|         |                      |                                      |                  |                   |                     |
|         |                      |                                      |                  |                   |                     |
|         |                      |                                      |                  |                   |                     |
| Scenes  | Sources              | Mixer 💠                              |                  | Scene Transitions |                     |
|         |                      | Mic/Aux                              | 0.0 dB           | Luma Wipe         | Start Streaming     |
|         |                      |                                      | - () ¢           | + - 🗘             | Start Recording     |
|         |                      | Desktop Audio                        | 0.0 dB           | Duration 300ms    | C Studio Mode       |
|         |                      | -                                    | - <b>•</b> • •   |                   | Settings            |
|         |                      |                                      |                  |                   | Exit                |
| + - ^ ~ | + - • ^              | $\sim$                               |                  |                   |                     |
|         |                      |                                      |                  | 00:00:00 C        | PU: 0.8%, 30.00 fps |

#### Set Up Your Sources

Next, you'll set up your sources. You can have all kinds of input sources depending on your hardware. They can also be audio or video.

Click (+) under the Sources box.

|                                | OBS 0.16.2 (mac) - Profile: Untitled - Scenes: | Untitled              | 1                   |
|--------------------------------|------------------------------------------------|-----------------------|---------------------|
|                                | OBS 0. 10.2 (mac) - Prome. Ontride - Scenes.   |                       |                     |
| Scenes Sources                 | Mixer 🌣                                        | Scene Transitions     |                     |
| Main Scene                     | Mic/Aux                                        | 0.0 dB Luma Wipe      | Start Streaming     |
|                                |                                                | •) • + - •            | Start Recording     |
|                                | Desktop Audio                                  | 0.0 dB Duration 300ms | Studio Mode         |
|                                | · · · · · · · · · · · · · · · · · · ·          | 🗱 🗘                   | Settings            |
|                                |                                                |                       | Exit                |
| $+ - \wedge \vee + - \diamond$ | • ^ ~                                          |                       |                     |
| Add                            |                                                | 00:00:00 CF           | PU: 1.2%, 30.00 fps |

### Using Your Sharing Your Screen or Desktop As A Source

To share your screen or desktop, you'd want to select the Display Capture option.

| •••                                                                                                    | OBS 0.16.2 (mac) - Profile: Untitled - Scenes: Untitled                                                                                | i                 |                                                                       |
|----------------------------------------------------------------------------------------------------|----------------------------------------------------------------------------------------------------|-------------------|-----------------------------------------------------------------------|
| Audio Inp         Audio Inp         Audio Ou         BrowserS         Display C         Game Ca         Image         Image Sli         Media So         Scene         + - ^          + - ^ | ut Capture<br>tput Capture<br>pource<br>apture<br>pture (Syphon)<br>de Show<br>urce<br>eType 2)<br>o Source<br>pture Device<br>Capture | Scene Transitions | Start Streaming<br>Start Recording<br>Studio Mode<br>Settings<br>Exit |
|                                                                                                    |                                                                                                    | 00:00:00 CF       | 0: 1.2%, 30.00 fps                                                    |

#### Name Your Desktop Source

You'll be asked to give a name to your source. If you have two screens or monitors, this might be the time to name them something that makes sense to you for example "Left Screen", "Laptop Screen", "External Screen". Yes you can actually display both monitors are the same time if you wish. But for this tutorial, let's just set up one, then click OK.

|                                 | 000                | 0.16.2 (mac) - Profile: Untitled - S | cenes: Untitle                                                                                                    |                                                                                     |                      |                                                                       |
|---------------------------------|--------------------|--------------------------------------|----------------------------------------------------------------------------------------------------|-------------------------------------------------------------------------------------|----------------------|-----------------------------------------------------------------------|
|                                 | •                  | Create new                           |                                                                                                    |                                                                                     |                      |                                                                       |
|                                 | Sc                 | reen                                 |                                                                                                    |                                                                                     |                      |                                                                       |
|                                 |                    | Add Existing                         |                                                                                                    |                                                                                     |                      |                                                                       |
|                                 |                    |                                      |                                                                                                    |                                                                                     |                      |                                                                       |
|                                 |                    |                                      |                                                                                                    |                                                                                     |                      |                                                                       |
|                                 |                    |                                      |                                                                                                    |                                                                                     |                      |                                                                       |
|                                 |                    | Make source visible                  |                                                                                                    |                                                                                     |                      |                                                                       |
|                                 |                    | Cancel                               | ОК                                                                                                    |                                                                                     |                      |                                                                       |
|                                 |                    |                                      |                                                                                                    |                                                                                     |                      |                                                                       |
|                                 |                    |                                      |                                                                                                    |                                                                                     |                      |                                                                       |
|                                 |                    |                                      |                                                                                                    |                                                                                     |                      |                                                                       |
| Scenes                          | Sources            | Mixer 🗳                              |                                                                                                    | Scene Transitions                                                                   |                      |                                                                       |
| Scenes<br>Main Scene            | Sources            | Mixer 🍲                              | 0.0 dB                                                                                                    | Scene Transitions                                                                   | 0                    | Start Streaming                                                       |
| Scenes<br>Main Scene            | Sources            | Mixer 🏟                              | 0.0 dB                                                                                                    | Scene Transitions                                                                   | •                    | Start Streaming<br>Start Recording                                    |
| Scenes<br>Main Scene            | Sources            | Mixer 🌩                              | 0.0 dB                                                                                                    | Scene Transitions                                                                   | <b>o</b><br><b>o</b> | Start Streaming<br>Start Recording<br>Studio Mode                     |
| Scenes<br>Main Scene            | Sources            | Mixer 🏟<br>Mic/Aux<br>Desktop Audio  | 0.0 dB<br>••••••••••••••••••••••••••••••••••••                                                                                                    | Scene Transitions          Luma Wipe         +       -         Duration       300ms | ¢                    | Start Streaming<br>Start Recording<br>Studio Mode<br>Settings         |
| Scenes<br>Main Scene            | Sources            | Mixer 🍲<br>Mic/Aux<br>Desktop Audio  | 0.0 dB<br>(1) (2)<br>0.0 dB<br>(2) (2)<br>(2) (2)<br>(3) (2)<br>(4) (2)<br>(4) (2)<br>(4) (2)<br>(5) (2)<br>(4) (2)<br>(5) (2)<br>(5) ( | Scene Transitions<br>Luma Wipe<br>+ - 4<br>Duration 300ms                           | •                    | Start Streaming<br>Start Recording<br>Studio Mode<br>Settings<br>Exit |
| Scenes<br>Main Scene<br>+ - ^ ~ | Sources<br>+ - ★ ∧ | Mixer 🏟                              | 0.0 dB<br>••) \$<br>0.0 dB<br>•• \$                                                                                                    | Scene Transitions          Luma Wipe         +       +         Duration       300ms | •                    | Start Streaming<br>Start Recording<br>Studio Mode<br>Settings<br>Exit |

### **Select Your Monitor**

If you have two monitors, this is when you'd select which monitor screen you'd like to share. Click the Display drop down to select, then click OK.

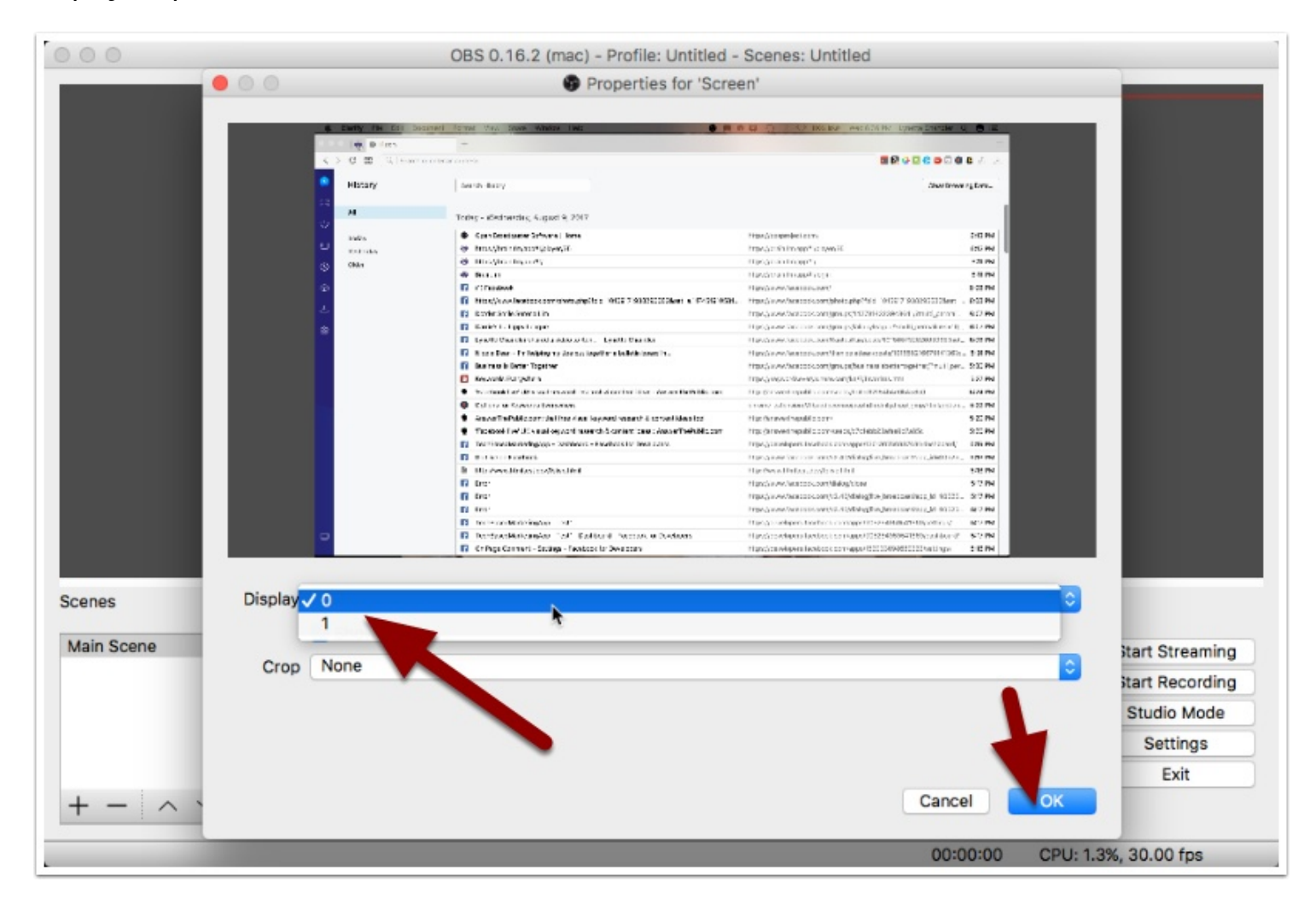

#### **Resize Your Shared Screen**

Depending on your monitor, you might find that the screen is very large and cut off. You'll need to resize your screen by clicking on the red circles at each corner or side to resize and fit into the black portion of the viewer.

The picture below shows the resized screen. It has a black border, meaning your screen does not cover the whole video completely. You can resize it to do so, but I'm not worried about it.

| enes Sources Maar de la construir l'une viene de la construir l'une viene de la construir l'une viene de la construir l'une viene de la construir l'une viene de la construir le construir le construir                                                                                                    |                   | 000 0 0 0                                                                                                    | tory +                                                                                                    |                                                                                                    |                                                                                                    |                                                                           |             |                                                                                                    |
|----------------------------------------------------------------------------------------------------|-------------------|----------------------------------------------------------------------------------------------------|----------------------------------------------------------------------------------------------------|----------------------------------------------------------------------------------------------------|----------------------------------------------------------------------------------------------------|---------------------------------------------------------------------------|-------------|----------------------------------------------------------------------------------------------------|
| enes Sources Mixer<br>Biological Sources Mixer<br>Biological Sources Biological Sources Lightled<br>Biological Sources Biological Sources Lightled<br>Biological Sources Biological Sources Lightled<br>Biological Sources Biological Sources Lightled<br>Biological Sources Biological Sources Biological Biological B                                                                                                    |                   | <) C a l                                                                                                    | Search or enter an addres                                                                                                    | 14                                                                                                    |                                                                                                    |                                                                           |             |                                                                                                    |
| <pre>index y index y i</pre>                                                                                                    |                   | History                                                                                                    | Gen                                                                                                    | rch History                                                                                                    |                                                                                                    |                                                                           |             |                                                                                                    |
| A Topology - Weinsday, Augus 8, 207<br>Turking Windows<br>Der Bradener Software 10/00<br>Turking Windows<br>Der Bradener Software 10/00<br>Turking Windows<br>Der Bradener Software 10/00<br>Turking Windows<br>Der Bradener Software 10/00<br>Turking Windows<br>Der Bradener Software 10/00<br>Turking Windows<br>Der Bradener Software 10/00<br>Turking Windows<br>Der Bradener Software 10/00<br>Turking Windows<br>Der Bradener Software 10/00<br>Der Bradener Software 10/00<br>Der Bradener Soft                                                                                           |                   | 88                                                                                                    |                                                                                                    |                                                                                                    |                                                                                                    |                                                                           |             |                                                                                                    |
| <pre>intervery intervery i</pre>                                                                                                    |                   |                                                                                                    | Toda                                                                                                    | y - Wednesday, August 9,                                                                                                    | 2017                                                                                                    |                                                                           |             |                                                                                                    |
| Image: Sources       Micro Control (Start) Start) Start)         Image: Sources       Micro Control (Start) Start)         Image: Sources       Micro Control (Start) Start)         Image: Sources       Micro Control (Start)         Image: Sources       Micro Control (Start)         Image: So                                                                                                    |                   | Today                                                                                                    | •                                                                                                    | Open Broadcaster Software   Ho                                                                                                    | me                                                                                                    |                                                                           | https://ob  |                                                                                                    |
| enes Sources Miser<br>eres Sources Miser<br>eres Sour                                                                                                    |                   | Yesterday<br>Older                                                                                                    | •                                                                                                    | https://prain.fm/app#l/player/30                                                                                                    |                                                                                                    |                                                                           | https://bra |                                                                                                    |
| Image: Control of the starts three three                                                                                                    |                   |                                                                                                    | •                                                                                                    | Brain.fm                                                                                                    |                                                                                                    |                                                                           | https://bra |                                                                                                    |
| enes Sources Miser and and and and and and and and and and                                                                                                    |                   | Φ                                                                                                    | 1                                                                                                    | (1) Facebook<br>https://www.facebook.com/phot                                                                                                    | n nhn2lhid=101501710382055                                                                                                    | 828set-a 117451010581                                                     | https://ww  |                                                                                                    |
| Image: Sources       Mice (Amage: Source in Helps my says to tapter a buildt baard h                                                                                                    |                   | 1. A. A. A. A. A. A. A. A. A. A. A. A. A.                                                                                                    | 13                                                                                                    | Dotdot Smile Serena Lim                                                                                                    |                                                                                                    |                                                                           | https://ww  |                                                                                                    |
| enes Sources Miser Control to the start Streem in Mise John Mise John Mise J                                                                                                    |                   | (3)                                                                                                    | 0                                                                                                    | Carrie's La Lippy League                                                                                                    |                                                                                                    |                                                                           | https://ww  |                                                                                                    |
| enes Sources Mier Contractions Scene Transitions<br>ain Scene Contractions Scene Transitions Scene Transitions Start Screening Start Screening S                                                                                                    |                   |                                                                                                    |                                                                                                    | Lynette Chandler shared a video<br>Nicole Dean - Em beloing my Jos                                                                                                    | to Ken Lynette Chandler                                                                                                    | in .                                                                      | https://ww  |                                                                                                    |
| Image: Sources       Mirer *       Scene Transitions         ain Scene       Image: Sources       Mirer *       Scene Transitions         Image: Sources       Image: Sources       Image: Sources       Image: Sources       Start Streaming         Image: Sources       Image: Sources       Image: Sources       Image: Sources       Image: Sources       Start Streaming         Image: Sources       Image: Sources       Image: Sources       Image: Sources       Image: Sources       Start Streaming         Image: Sources       Image: Sources       Image: Source       Image: Source       I                                                                                                    |                   |                                                                                                    |                                                                                                    | Business is Better Together                                                                                                    | e par logen er a sonern obara                                                                                                    | n                                                                         | https://ww  |                                                                                                    |
| enes Sources Micro Contractions<br>ain Scene Contractions<br>Destrop Audio 0.0 dB<br>Contraction 300ms C Settings<br>Exit<br>Destrop Audio 0.0 dB<br>Contraction 300ms C Settings<br>Exit<br>Destrop Audio 0.0 dB<br>Contraction 300ms C Settings<br>Exit<br>Destrop Audio 0.0 dB<br>Contraction 300ms C Settings<br>Exit<br>Destrop Audio 0.0 dB<br>Contraction 300ms C Settings<br>Exit<br>Destrop Audio 0.0 dB<br>Contraction 300ms C Settings<br>Exit<br>Destrop Audio 0.0 dB<br>Contraction 300ms C Settings<br>Exit<br>Destrop Audio 0.0 dB<br>Contraction 300ms C Settings<br>Exit<br>Destrop Audio 0.0 dB<br>Settings<br>Exit<br>Destrop Audio 0.0 dB<br>Exit<br>Destrop Audio 0.0 dB<br>Exit                                                                                                    |                   |                                                                                                    | 0                                                                                                    | Keywords Everywhere                                                                                                    |                                                                                                    |                                                                           | https://ke  |                                                                                                    |
| alin Scene<br>alin Scene                                                                                                    | enes              | Source                                                                                                    | 95                                                                                                    | Mixer 🍄                                                                                                    |                                                                                                    | Scene Transitions                                                         | ŝ.          |                                                                                                    |
| enes Sources Mixer & Seere Transitions<br>and Scene Mixer & Sere Transitions<br>Survey of the set of the set of th                                                                                                    | ain Scene         | • Sc                                                                                                    | reen                                                                                                    | Mic/Aux                                                                                                    | 0.0 dB                                                                                                    | Luma Wipe                                                                 | 0           | Start Streamin                                                                                      |
| Desktop Audio       0.0 dd         Ouration 300ms       Studio Mode         Settings       Exit         Dococco       CPU: 0.884, 30.000 fps         OBS 0.16.2 (mac) - Profile: Untitled - Scenes: Uptitled         Image: Settings       Statings         Image: Settings       Statings         Image: S                                                                                                    |                   |                                                                                                    |                                                                                                    |                                                                                                    | <li>() &amp;</li>                                                                                                    | + -                                                                       | 0           | Start Recording                                                                                     |
| enes Sources Mixer & Seeren Transitions<br>an Scene Screen Screen Mixer & Seere Transitions<br>an Scene Screen Mixer & Seere Transitions<br>an Scene Screen Mixer & Scene Transitions<br>an Scene Mixer & Scene Transitions<br>an Scene Mixer & Scene Transitions<br>and an and and and and and and and and a                                                                                                    |                   |                                                                                                    |                                                                                                    | Desktop Audio                                                                                                    | 0.0 dB                                                                                                    | Duration 300ms                                                            | 0           | Studio Mode                                                                                         |
| bit<br>COCOCIO CPU: 0.8%, 30.00 fes<br>DES 0.16.2 (marc) - Profile: Untitled - Scenes: Untitled<br>DES 0.16.2 (marc) - Profile: Untitled - Scenes: Untitled<br>DES 0.16.2 (marc) - Profile: Untitled - Scenes: Untitled<br>DES 0.16.2 (marc) - Profile: Untitled - Scenes: Untitled<br>DES 0.16.2 (marc) - Profile: Untitled - Scenes: Untitled<br>DES 0.16.2 (marc) - Profile: Untitled - Scenes: Untitled<br>DES 0.16.2 (marc) - Profile: Untitled - Scenes: Untitled<br>DES 0.16.2 (marc) - Profile: Untitled - Scenes: Untitled<br>DES 0.16.2 (marc) - Profile: Untitled - Scenes: Untitled<br>DES 0.16.2 (marc) - Profile: Untitled - Scenes: Untitled - Scenes: Untitled - Scene                                                                                                    |                   |                                                                                                    |                                                                                                    |                                                                                                    |                                                                                                    |                                                                           |             | Settings                                                                                            |
| end       00:00:00       CPU: 0.8%, 30.00 fps         OBS 0.16.2 (mac) - Profile: Untitled - Scenes: Uptitle         Image: Comparison of the second of the second of t                                                                                                    |                   |                                                                                                    |                                                                                                    |                                                                                                    |                                                                                                    |                                                                           |             |                                                                                                    |
| enes Sources Mixer & Seere Transitions<br>Start Recording<br>Start Recording   | ^ ~               | + -                                                                                                    | - ✿ ^ ∨<br>OBS 0.16.                                                                                                    | 2 (mac) - Profile: Untit                                                                                                    | led - Scenes: Uptitle                                                                                                    | <b>00:00:00</b>                                                           | CPU: I      | Exit                                                                                                |
| enes Sources Miles for the formation of the formation of                                                                                                    | • -   ^ ~         | + -                                                                                                    | - 🌣 🔨 🗸                                                                                                    | 2 (mac) - Profile: Untit                                                                                                    | led - Scenes: Uptitler                                                                                                    | 00:00:00                                                                  | CPU: I      | Exit                                                                                                |
| enes Sources Miler Control Control Con                                                                                                    | • -   ^ ~         | + ·                                                                                                    | OBS 0.16.                                                                                                    | 2 (mac) - Profile: Untit                                                                                                    | led - Scenes: Uptitler                                                                                                    | 00:00:00<br>d<br>•••••••••••••••••••••••••••••                            | CPU: I      | Exit                                                                                                |
| enes Sources Mixer Sources Mixer Sources Sources Sources Sources Mixer Sources Sources Sources Sources Sources Mixer Sources Sources S                                                                                                    | • -   ^ ~         | + ·                                                                                                    | OBS 0.16.                                                                                                    | 2 (mac) - Profile: Untit                                                                                                    | led - Scenes: Uptitle<br>D C 2 000 COLD                                                                                                    | 00:00:00                                                                  | CPU: I      | Exit                                                                                                |
| enes Sources Mixer & Scene Transitions<br>alin Scene Mixer & Scene Transitions<br>Scene Scene Mixer & Scene Transitions<br>Scene Scene Mixer & Scene Transitions<br>Start Recording<br>Start Recording<br>Start Recordi                                               | • -   ^ ~         | + ·                                                                                                    | OBS 0,16.                                                                                                    | 2 (mac) - Profile: Untit                                                                                                    | led - Scenes: Uptitler                                                                                                    | 00:00:00<br>d<br>8000000 0 0 0 0 0<br>500000 0 0 0 0 0 0                  | CPU: I      | Exit                                                                                                |
| enes Sources Miker Series The Sources Provide Series Sources Provide Series Provide Series Provide Series Provide S                                                                                                    | • -   ^ ~         | + ·                                                                                                    | OBS 0.16.                                                                                                    | 2 (mac) - Profile: Untit                                                                                                    | ed - Scenes: Uptitler                                                                                                    | 00:00:00<br>d<br>e<br>e<br>e<br>e<br>o<br>w<br>e<br>o<br>w                | CPU: t      | Exit                                                                                                |
| enes Sources Mike Screen Mike Screen Mike                                                                                                    | • •               |                                                                                                    | OBS 0.16.                                                                                                    | 2 (mac) - Profile: Untit                                                                                                    | ed - Scenes: Liptifie                                                                                                    |                                                                           | CPU: I      | Exit                                                                                                |
| enes Sources Mixer & Scene Transitions<br>Start Stream<br>Sources Mixer & Scene Transitions<br>Start Stream<br>Start Recording<br>Start Recording<br>Start Stream<br>Start Recording<br>Start Recording<br>Start Re | •                 | + · ·                                                                                                    | OBS 0.16.                                                                                                    | 2 (mac) - Profile: Untit                                                                                                    | ed - Scenes: Uptille<br>Color Scenes: Uptille<br>Starsbase.org<br>Starsbase.org<br>Starsb | 00:00:00                                                                  | CPU: I      | Exit                                                                                                |
| enes Sources Mixer & Scereen Mixer & Sceree Transitions ain Scene Mixer & Scereen Transitions bit for Audo 0.0 dB bit for Audo 0.0 dB bit for Audo                                                                                                    | •                 | e e e e e e e e e e e e e e e e e e e                                                                                                    | OBS 0.16.                                                                                                    | 2 (mac) - Profile: Untit                                                                                                    |                                                                                                    |                                                                           | CPU: I      | Exit                                                                                                |
| enes Sources Mixer Screen<br>Screen<br>Sources Mixer Screen<br>Sources Mixer Screen<br>Sources Mixer Screen<br>Sources Mixer Screen<br>Sources Mixer Screen<br>Sources Mixer Screen<br>Sources Mixer Screen<br>Sources Mixer Screen<br>Sources Mixer Screen<br>Sources Mixer Screen<br>Sources Mixer Screen<br>Sources Mixer Screen<br>Sources Mixer Screen<br>Sources Mixer Screen<br>Sources Screen<br>Sources Mixer Screen<br>Sources Screen<br>Sources Screen<br>Sources Screen<br>Sources Screen<br>Sources Screen<br>Sources Screen<br>Sources Screen<br>Sources Screen<br>Start Streaming<br>Start Streaming<br>Start S     |                   | e not an an<br>e not an an<br>e not an an<br>e not<br>e not<br>e<br>not<br>e not<br>e<br>not<br>e not<br>e<br>not<br>e not<br>e<br>not<br>e<br>not<br>e<br>not<br>e<br>not<br>e<br>not<br>e<br>not<br>e<br>not<br>e<br>not<br>e<br>not<br>e<br>not<br>e<br>not<br>e<br>not<br>e<br>not<br>e<br>not<br>e<br>not<br>e<br>not<br>e<br>not<br>e<br>not<br>e<br>not<br>e<br>not | OBS 0.16.                                                                                                    | 2 (mac) - Profile: Uniti<br>2 (mac) - Profile: Uniti<br>4 (mac) - Profile: Uniti<br>4 (mac) - Profile: Un | ed - Scenes: Uptille                                                                                                    |                                                                           | CPU: I      | Exit                                                                                                |
| enes Sources Mixer Control to the control to the co                                                                                                    | •                 | +                                                                                                    | OBS 0.16.     OBS 0.18.     OBS 0.18.        | 2 (mac) - Profile: Until<br>2 (mac) - Profile: Until<br>4 (mac) - Profile: Until<br>4 (mac) - Profile:                                                                                        |                                                                                                    |                                                                           | CPU: I      | Exit                                                                                                |
| enes Sources Mixer & Scene Transitions<br>in Scene Mixer & Scene Transitions<br>b Texture Andrew State State Sta                                                                                                    | •                 | + -                                                                                                    | OBS 0.16.     OBS 0.16.        | 2 (mac) - Profile: Until<br>2 (mac) - Profile: Until<br>4                                                                                                    | International Control of Control of Control                                                                                                    |                                                                           | CPU: I      | Exit                                                                                                |
| enes Sources Mixer Screen<br>Sources Mixer Screen<br>Sources Mixer Screen<br>Sources Mixer Screen<br>Sources Mixer Screen<br>Sources Mixer Screen<br>Sources Screen<br>Sources Mixer Screen<br>Sources Screen<br>Sources Screen<br>Sources Screen<br>Sources Screen<br>Sources Screen<br>Screen<br>Start Streaming<br>Start Streaming |                   | encode and a second second secon                                                                                                    | OBS 0.16.                                                                                                    | 2 (mac) - Profile: Uniti<br>2 (mac) - Profile: Uniti<br>4<br>47<br>47<br>47<br>47<br>47<br>47<br>47<br>47<br>47<br>47<br>47<br>47<br>4                                                                                                    |                                                                                                    |                                                                           | CPU: I      | Exit                                                                                                |
| enes Sources Mixer & Scene Transitions<br>ain Scene Mixer & Scene Transitions<br>Bisedenter and the second structure and the second structure and the                                                                                                    |                   | Image: Control of the second second secon                                                                                                    | OBS 0.16.     OBS 0.16.        | 2 (mac) - Profile: Until<br>2 (mac) - Profile: Until<br>3 (mac) - Profile: Until<br>4 (mac) - Profile: Until<br>4 (mac) - Profile:                                                                                        | Accesses: Uptitude     Connect: Uptitude     Connect: Uptitud                                                                                                    |                                                                           | CPU: I      | Exit                                                                                                |
| enes Sources Mixer & Scene Transitions<br>ain Scene Screen Mixer & Scene Transitions<br>between the transit of the transitions to the transitions to t                                                                                                    | •                 | Contraction of the second second seco                                                                                                    | OBS 0.16.     OBS 0.16.        | 2 (mac) - Profile: Until<br>2 (mac) - Profile: Until<br>4 (mac) - Profile: Until<br>4 (mac) - Profile:                                                                                        |                                                                                                    |                                                                           | CPU: I      | Exit                                                                                                |
| enes Sources Mixer & Scene Transitions<br>ain Scene Screen Mic/Aux 0.0 dB<br>Desktop Audio 0.0 dB<br>Uuration 300ms © Studio Mode<br>Settings                                                                                                    |                   | A market of the second second                                                                                                    | OBS 0.16.     OBS 0.16.        | 2 (mac) - Profile: Until<br>2 (mac) - Profile: Until<br>3 (mac) - Profile: Until<br>4 (mac) - Profile: Until<br>5 (mac) - Profile: Until<br>5 (mac) - Profile:                                                                                        | Contract of the second second se                                                                                                    |                                                                           | CPU: I      | Exit                                                                                                |
| ain Scene OScreen Mic/Aux 0.0 dB Luma Wipe Start Streamin<br>Desktop Audio 0.0 dB Usation 300ms C Studio Mode<br>Settings                                                                                                    |                   | the second second                                                                                                    | OBS 0.16.     OBS 0.16.        | 2 (mac) - Profile: Units 2 (mac) - Profile: Units 4 4 4 4 4 4 4 4 4 4 4 4 4 4 4 4 4 4 4                                                                                                    |                                                                                                    |                                                                           | CPU: 1      | Exit                                                                                                |
| Image: Start Recording       Desktop Audio     0.0 dB       Image: Start Recording       Image: Start Recording                                                                                                    | · · ·             | +                                                                                                    | A Constant of the second second secon | 2 (mac) - Profile: Until<br>2 (mac) - Profile: Until<br>3<br>4<br>4<br>4<br>4<br>4<br>4<br>4<br>4<br>4<br>4<br>4<br>4<br>4                                                                                                    |                                                                                                    |                                                                           | CPU: 1      | Exit                                                                                                |
| Desktop Audio 0.0 dB Duration 300ms C Studio Mode Settings                                                                                                    | anes<br>ain Scene | + -                                                                                                    | A Constraint of the second second sec | 2 (mac) - Profile: Units 2 (mac) - Profile: Units 4 (mac) - Profile: Units 4 (mac) - Profile: Un                                                                                                    |                                                                                                    | 00:00:00<br>0<br>0<br>0<br>0<br>0<br>0<br>0<br>0<br>0<br>0<br>0<br>0      | CPU: I      | Exit                                                                                                |
| ↓ ↓ ↓ ↓ ↓ ↓ ↓ ↓ ↓ ↓ ↓ ↓ ↓ ↓ ↓ ↓ ↓                                                                                                    | enes<br>ain Scene | + -                                                                                                    | A Constant of the second second secon | 2 (mac) - Profile: Until  2 (mac) - Profile: Until  37  37  37  37  37  37  37  37  37  3                                                                                                    |                                                                                                    | 00:00:00<br>d<br>d<br>d<br>d<br>d<br>d<br>d<br>d<br>d<br>d<br>d<br>d<br>d | CPU: I      | Exit<br>0.8%, 30.00 fps<br>Start Streamin<br>Start Streamin<br>Start Recordin                       |
| Fxit                                                                                                    | enes<br>ain Scene | + -<br>- C = 1 hours<br>- Haury<br>- Haury<br>-                                                                                                    | CONTRACTORY OF CONTRACTORY OF CONTRA | 2 (mac) - Profile: Until<br>2 (mac) - Profile: Until<br>4 (mac) - Profile: Until<br>4 (mac) - Profile:                                                                                        |                                                                                                    | 00:00:00<br>d<br>d<br>d<br>d<br>d<br>d<br>d<br>d<br>d<br>d<br>d<br>d<br>d | CPU: I      | Exit<br>0.8%, 30.00 fps<br>Start Streamin<br>Start Recording<br>Studio Mode                         |
|                                                                                                    | enes<br>ain Scene | + -                                                                                                    | A Constant of the second second secon | 2 (mac) - Profile: Unit                                                                                                    |                                                                                                    | 00:00:00                                                                  | CPU: I      | Exit<br>D.8%, 30.00 fps<br>Start Streaming<br>Start Recording<br>Start Recording<br>Start Streaming |

#### **Using Your Camera**

Our next step is to add our web cam as a source because we want to have our face on top of the screen so people can see both us and the screen. To do this, we can click (+) under the Sources box like we did before. Another way to add a new source is to simply right click anywwhere on the viewer, select Add and select your source. For webcam, we are going to choose Video Capture Device.

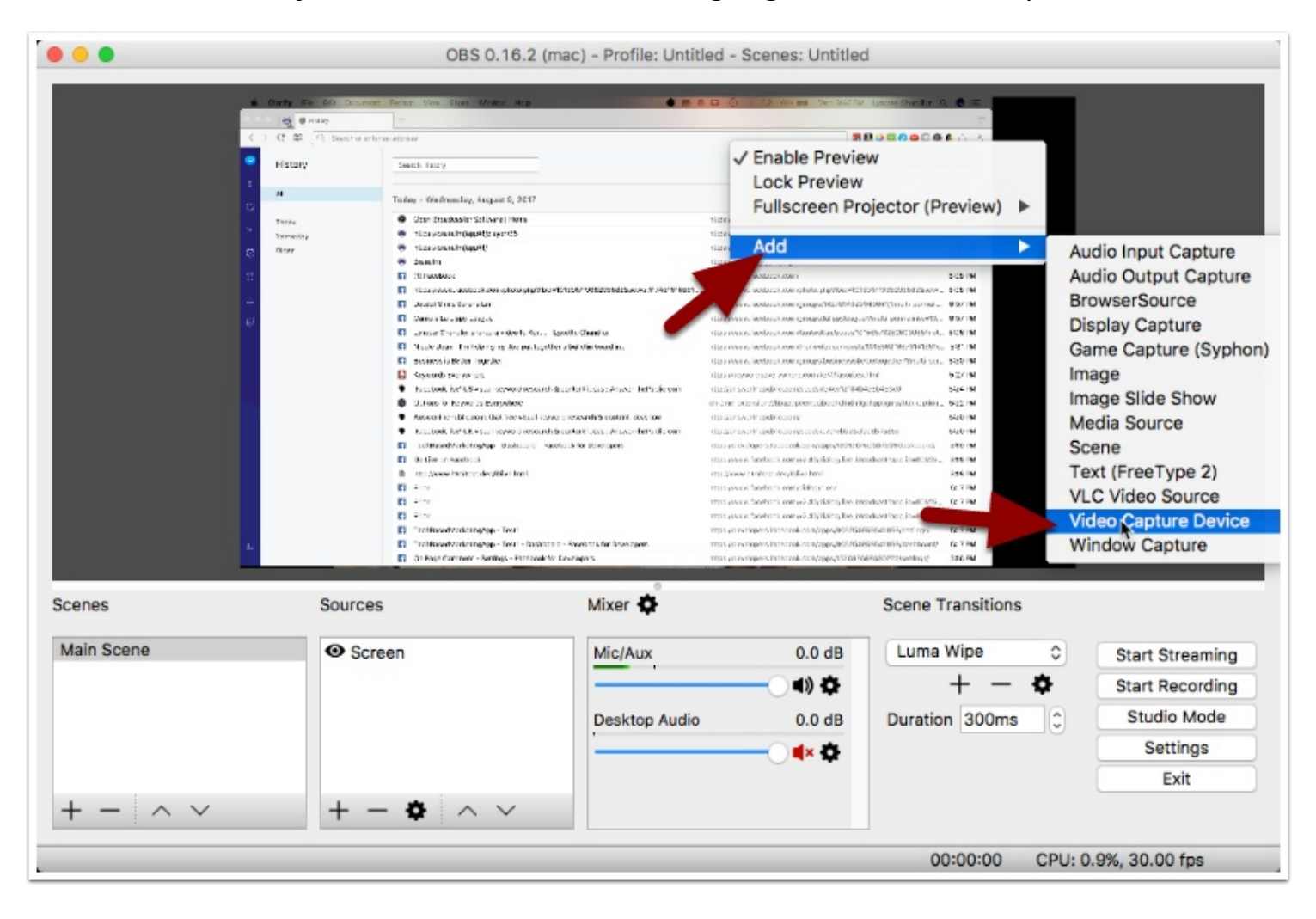

#### Name Your Webcam Source

Now OBS will ask you to name this source. If you have two cameras, is wouldn't hurt to give it a name that makes sense for you. I use a Logitech C920 camera and my MacBook has it's own HD Camera built in so it makes sense for me to enter "Logitech Camera" here since that's the one I will use. Click OK.

### Select Your Webcam

Next, OBS will ask which webcam you'd like to use. Select the webcam of your choice. Click OK.

| • • •                     | Properties for 'Logitech Camera' |           |
|---------------------------|----------------------------------|-----------|
|                           |                                  |           |
|                           |                                  |           |
|                           |                                  |           |
|                           |                                  |           |
|                           |                                  |           |
|                           |                                  |           |
|                           |                                  |           |
|                           |                                  |           |
|                           |                                  |           |
|                           |                                  |           |
|                           |                                  |           |
|                           |                                  |           |
| Device /                  |                                  |           |
| iGlasses                  |                                  |           |
| Preset HD Pro Webcam C920 | x                                | •         |
| Use Buffering             | <u>.</u>                         |           |
|                           |                                  |           |
|                           |                                  |           |
|                           |                                  | Cancel OK |

#### Position & Resize Your Webcam Source

You should now see your webcam video input showing on in your viewer. It's in the wrong spot of course and too large, obscuring the desktop view. So you'd want to reize it by grabbing and dragging the circles at each corner of the source.

To re-position, simply drag the source you want to reposition. Below, you'll see I've reduced the size of my webcam source and put it in a corner.

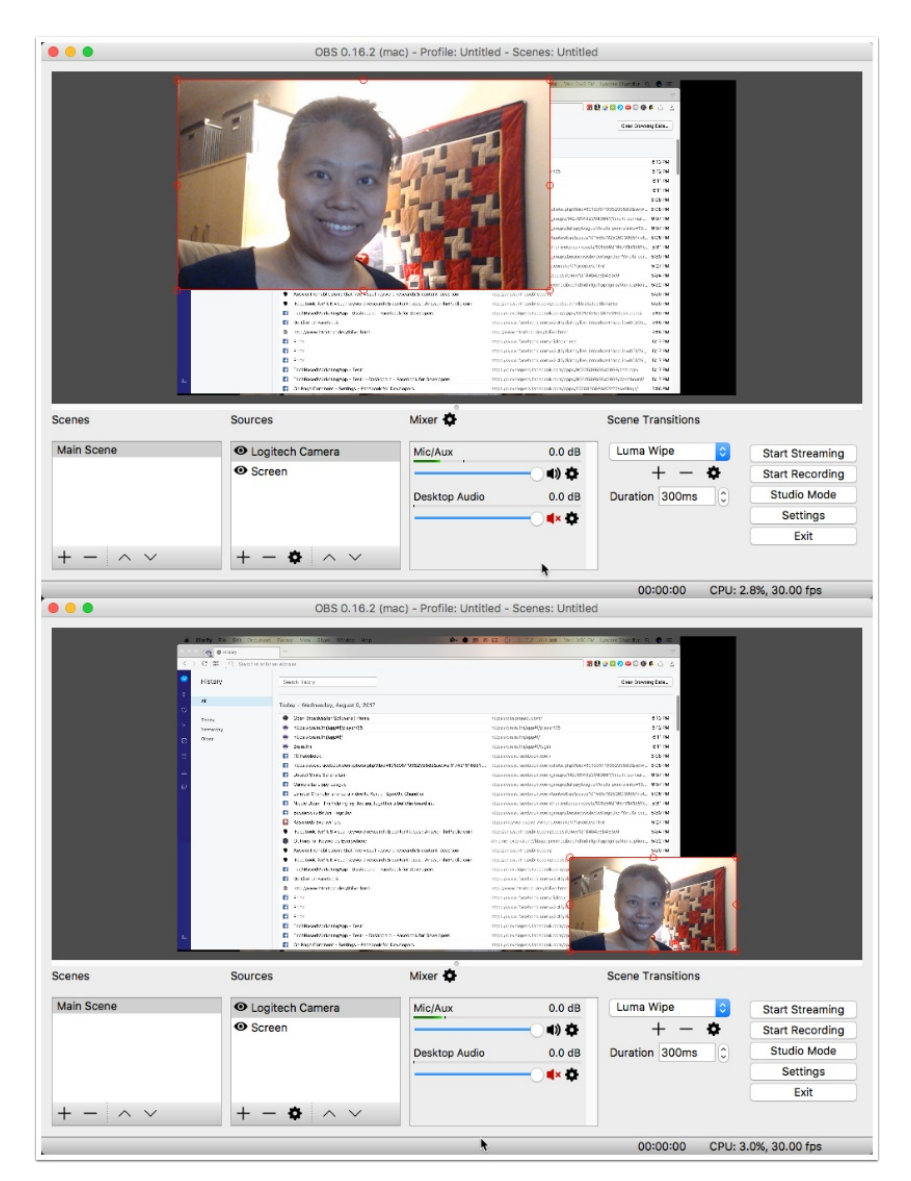

#### **Getting Ready To Go Live**

In order to go live on Facebook using OBS, you'll need something called a streaming key. This is not something you can get directly from Facebook itself. It actually requires a little bit of geeky Javascript knowledge. It's not hard, but I understand not everyone knows how or wants to tackle it. So I made it for you.

At the bottom of this description, you should see a button that says Create Live Stream To Facebook.. Click that. If you downloaded this as a PDF, return to this page to locate the button.

Note: You'll have to repeat the following steps every time you want to go live. Do bookmark the page so you can return to launch your live stream the next time.

### Choose Where To Go Live On

A dialog box should pop up. If it doesn't, you might have popups blocked. Please unblock popups from techbasedmarketing.com, refresh the page and try clicking the previous button again. Once you see the popup, it'll look something like this.

- 1. Click the Share On Your Timeline dropdown.
- 2. Select your destination. We want to go live in a group we do not manage or aren't an administrator of. So we select Share In a Group.

| Go Live on Facebook                           |   |         |               |
|-----------------------------------------------|---|---------|---------------|
| www.facebook.com/v2.40/dialog/live_broadca    | 8 | 3 🙆 🤡 🗠 | <b>»</b>      |
| Go Live on Facebook                           |   |         | $\overline{}$ |
| Choose where you want to post your live video |   |         |               |
| Share On Your Timeline                        |   |         |               |
| ✓ ✓ Share On Your Timeline                    |   |         |               |
| Share On a Friend's Timeline                  | 2 |         |               |
| 🖪 Share In a Group                            |   |         |               |
| Share In an Event                             |   |         |               |
| Share On a Page You Manage                    |   |         |               |
| L                                             |   | Cancel  | ext           |

### Enter The Name of Your Group

You'll be shwon a group field. Enter the name of your group. As you begin typing, you will be shown names of groups you belong to as well as manage that match what you type. Select the group you want to go live in, click Next.

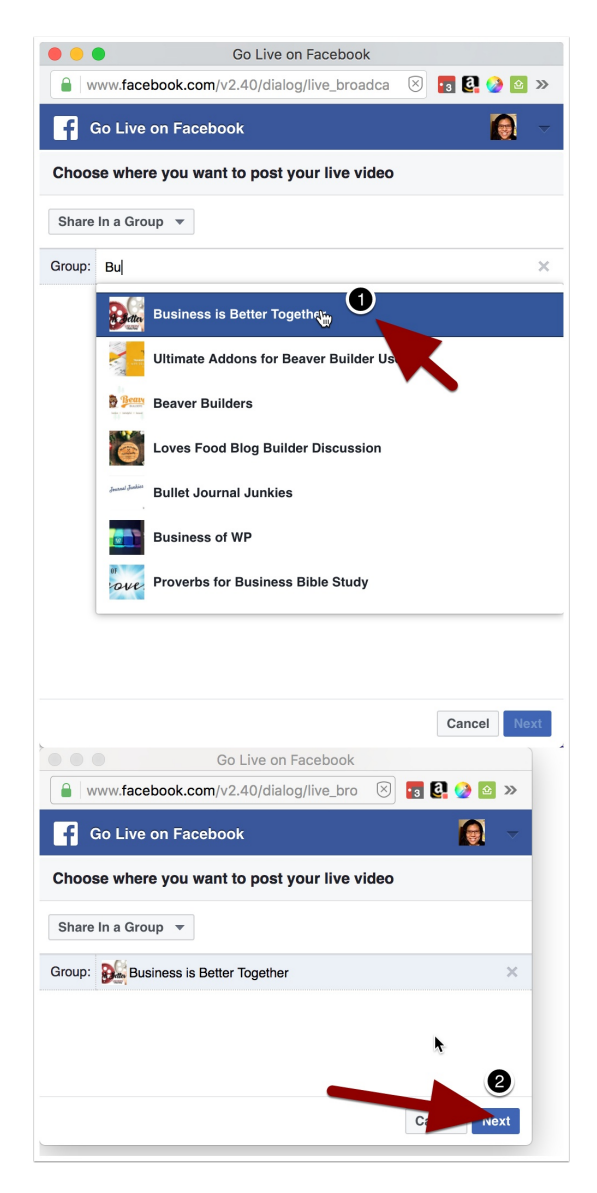

### Confirmation

You will then be shown a small confirmation popup on your browser. It's filled with long strings of text that doesn't make sense. Don't worry about it at all. Just click OK.

| www.htmlt                      | est.dev says:                                                                       |
|--------------------------------|-------------------------------------------------------------------------------------|
| stream url:rtm<br>101557110447 | nps://rtmp-api.facebook.com:443/rtmp/<br>799073?ds=1&s_e=4&s_l=1&a=AThG0uNqMccDa2gp |
| Prevent th                     | nis page from creating additional dialogs.                                          |
|                                | <b>OK</b>                                                                           |

### Create Your Live Post & Getting The Stream Key

Now your popup dialog box will change to look something like this.

- 1. Enter a description of your live video if you want. It's optional. Not required if you're in a hurry.
- 2. Enter a Title. Again optional.
- 3. And Enter Tags. Optional as well but might be helpful if you want others to find this video.
- 4. Over on the right side, you will see something called a Stream Key. It's a long line of text and numbers. You'll want to copy that. Make sure you copy the entire string!

Note: Each time you go live, you'll need a new Stream Key.

| • •                                                                              | Go Live on Facebook                                                                                                    |                                     |
|----------------------------------------------------------------------------------|----------------------------------------------------------------------------------------------------|-------------------------------------|
| www.facebook.com/v2.40/dialog/live_bro                                           | padcast                                                                                                    | 🗵 🖪 🔮 🤡 😂 🔛 🖸 🕼                     |
| Go Live on Facebook                                                              |                                                                                                    |                                     |
| osting to Test Secret group                                                      |                                                                                                    |                                     |
| I'm going to teach yo                                                            | ou how to screen share live on Fa                                                                                                   | cebook!                             |
| Basic Advanced Stream Key                                                        |                                                                                                    | \$                                  |
| Video Title                                                                      | OFFLINE                                                                                                    |                                     |
| Screen share live to Facebook                                                    | If your video stream isn't working, make sure you copied the co<br>fields into your video streaming software's settings. Learn more | ntents of these                     |
| Video Tags 🕖                                                                     | Secure connection (SSL) ()                                                                                                    |                                     |
| Add tags (ex: comed animals, make-up etc.)                                       | Server URL 🚯                                                                                                    |                                     |
|                                                                                  | rtmp://rtmp-api.facebook.com:80/rtmp/                                                                                               | 4                                   |
| T                                                                                | Stream Key 🕦                                                                                                    | N .                                 |
| ß                                                                                |                                                                                                    |                                     |
|                                                                                  |                                                                                                    |                                     |
|                                                                                  |                                                                                                    |                                     |
| Don't put third-party video ads in you<br>pre-recorded content is clearly distin | Ir live video. For example, don't include bumpers, pre-roll guishable from live content.                                            | , mid-roll or post-roll. Ensure any |
|                                                                                  |                                                                                                    | Go Live                             |
|                                                                                  |                                                                                                    |                                     |

### Add Your Stream Key Into OBS

Let's leave the Facebook Dialog for a minute and return to OBS on your desktop. In order for OBS to start streaming, it needs your Stream Key. So we're going to do that now.

Click On Settings.

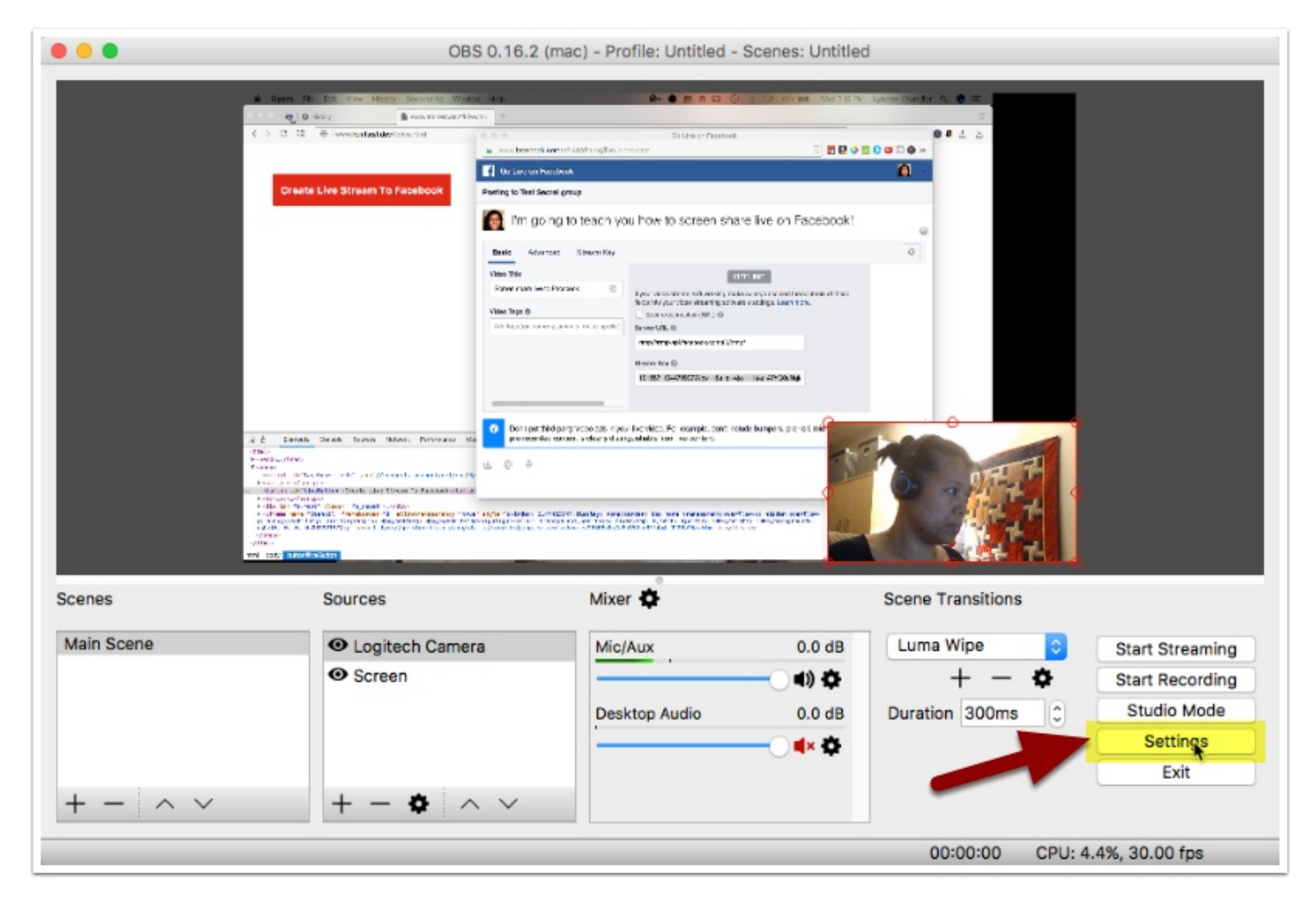

#### Paste Your Stream Key

- 1. Click the Stream tab on the left.
- 2. Select Facebook Live for the Service.
- 3. Leave Server as Default.

- 4. Now paste your Stream key in the stream key field. If there's something in there already, delete it first, then paste your fresh stream key.
- 5. Click OK.

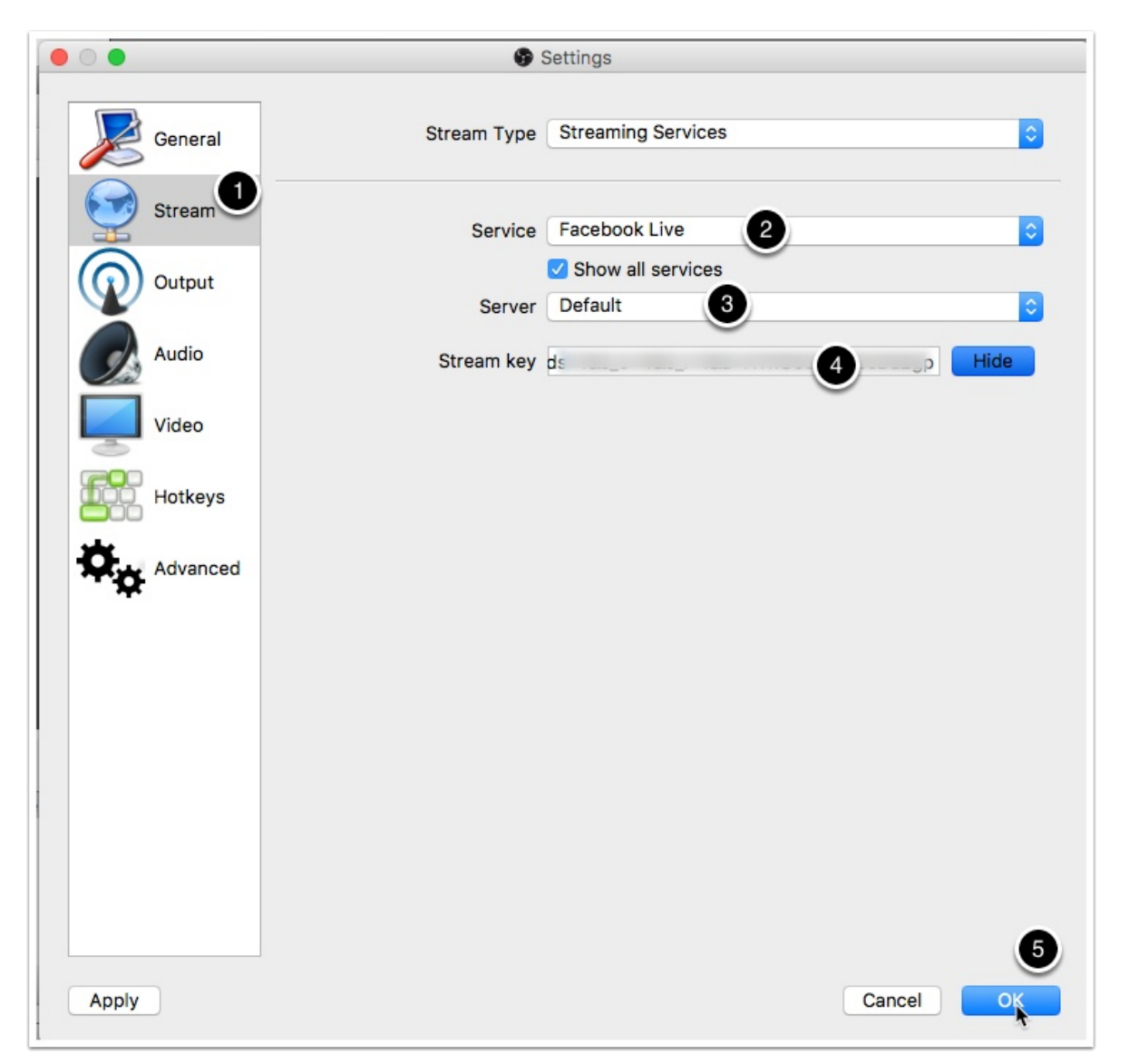

#### **Start Streaming**

Woo Hoo! You're now finally ready to begin streaming! I know it sounds like a lot of work and a ton of steps but I promise, most of this is one time setup. Click Start Streaming. Don't worry, you're not live yet. You're basically just starting your video stream so Facebook can pick it up.

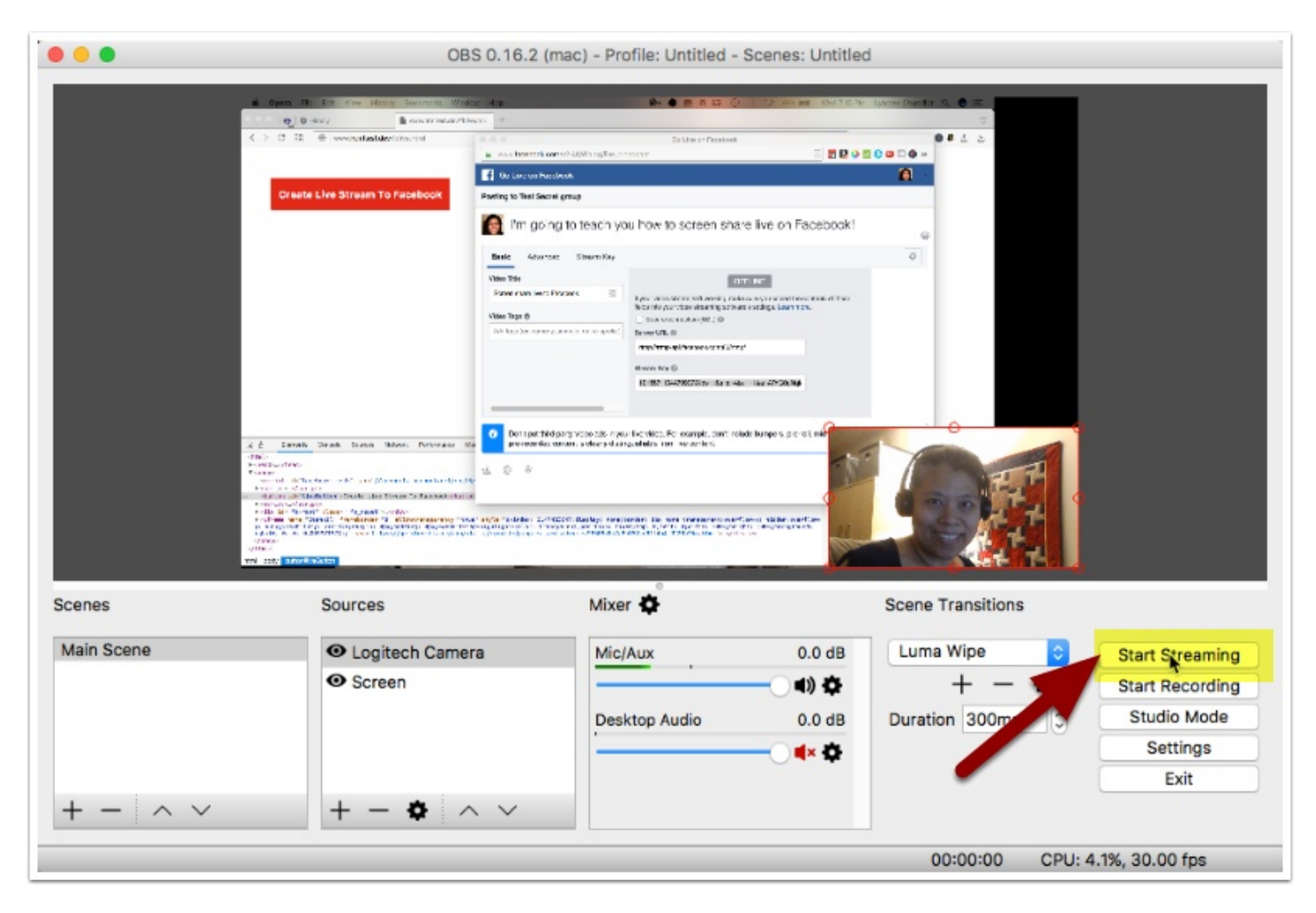

### **Confirm Streaming**

You'll be asked if you're sure (YES!)

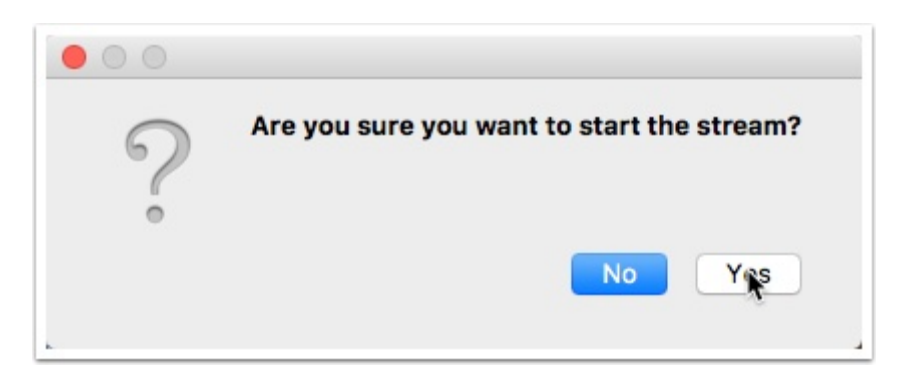

#### Wait For The Video Stream

Back over to your browser popup dialog. You should now see the preview area has changed and it's telling you that Facebook is trying to fetch your video stream. Be patient and wait until you see your desktop or your video. Do not click on Go Live yet.

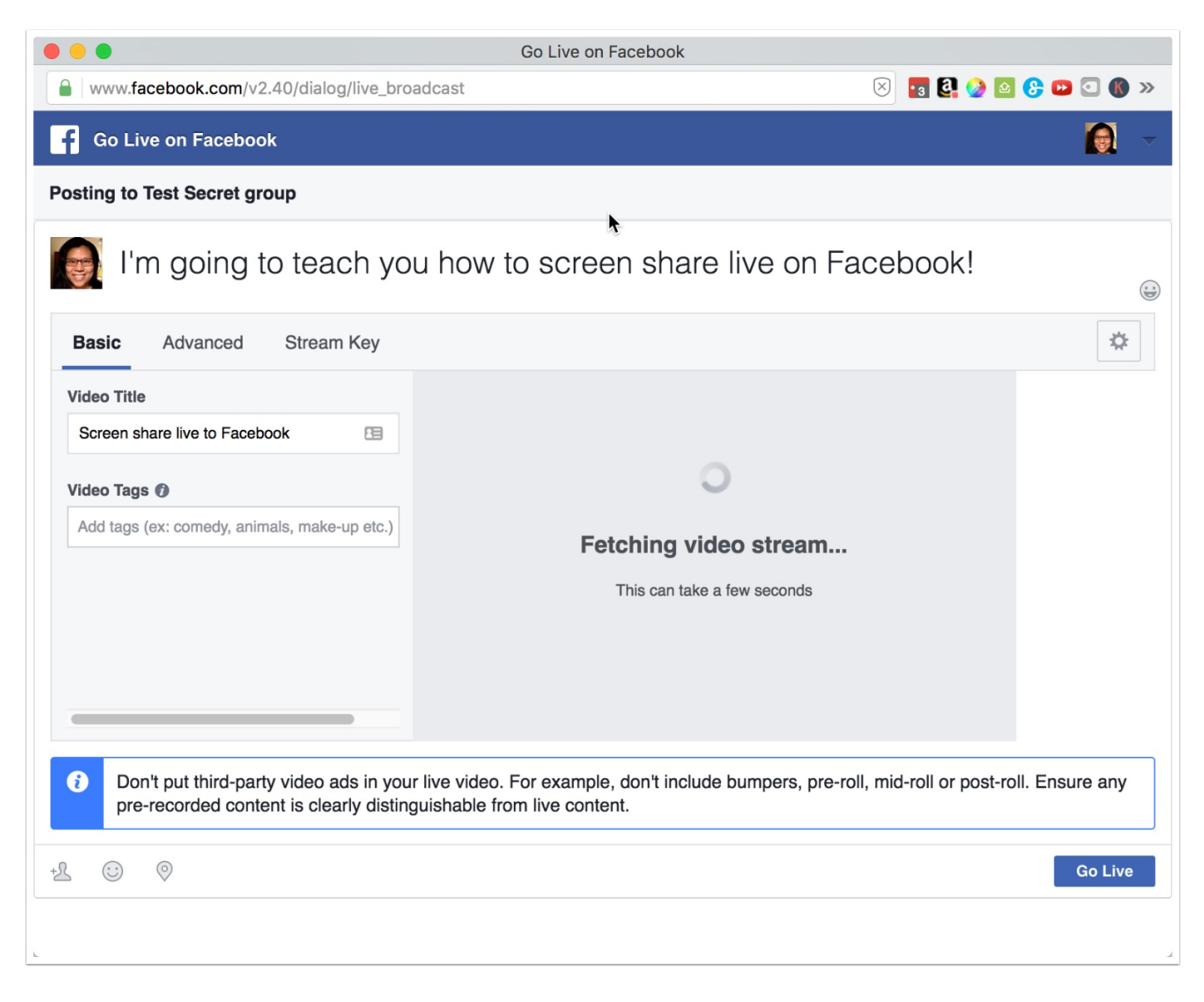

### **Go Live!**

Finally! Once you see your screen and video preview, now you can go live. Take a deep breath and click Go Live!

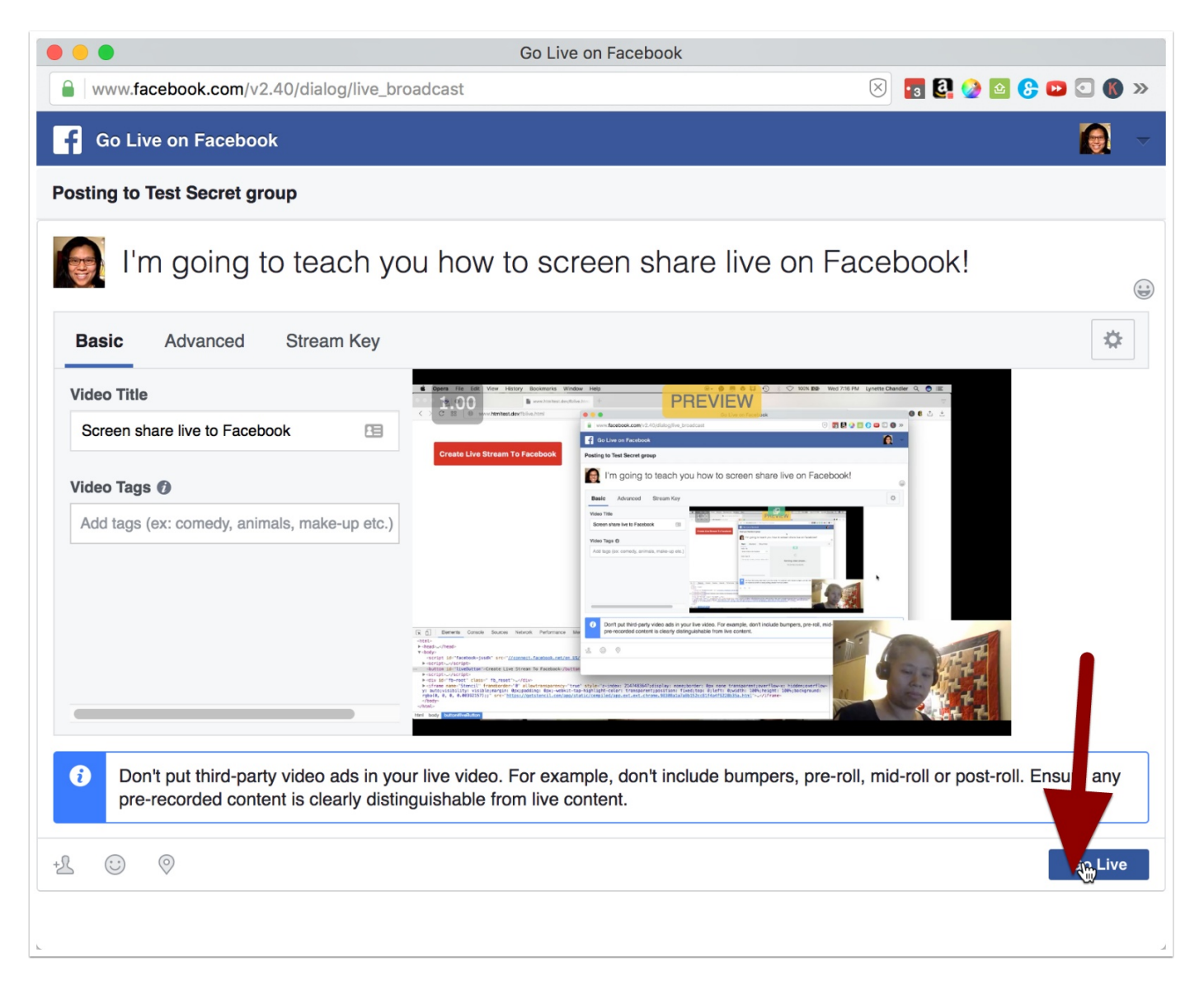

### Video Status Confirmation

Your browser will tell you that your video status is live. That means you're on! Click OK and start talking!

| www.            | ntmltest.c   | lev says:   |              |               |    |
|-----------------|--------------|-------------|--------------|---------------|----|
| video s<br>live | tatus:       |             |              |               |    |
| Pre             | vent this pa | ige from cr | eating addit | onal dialogs. |    |
|                 |              |             |              |               | ОК |

### How Do You Know You're Live For Real?

That's easy. Go to the group you are broadcasting live to and look for your live video post. If you do this immediately, you should be the last post on the very top.

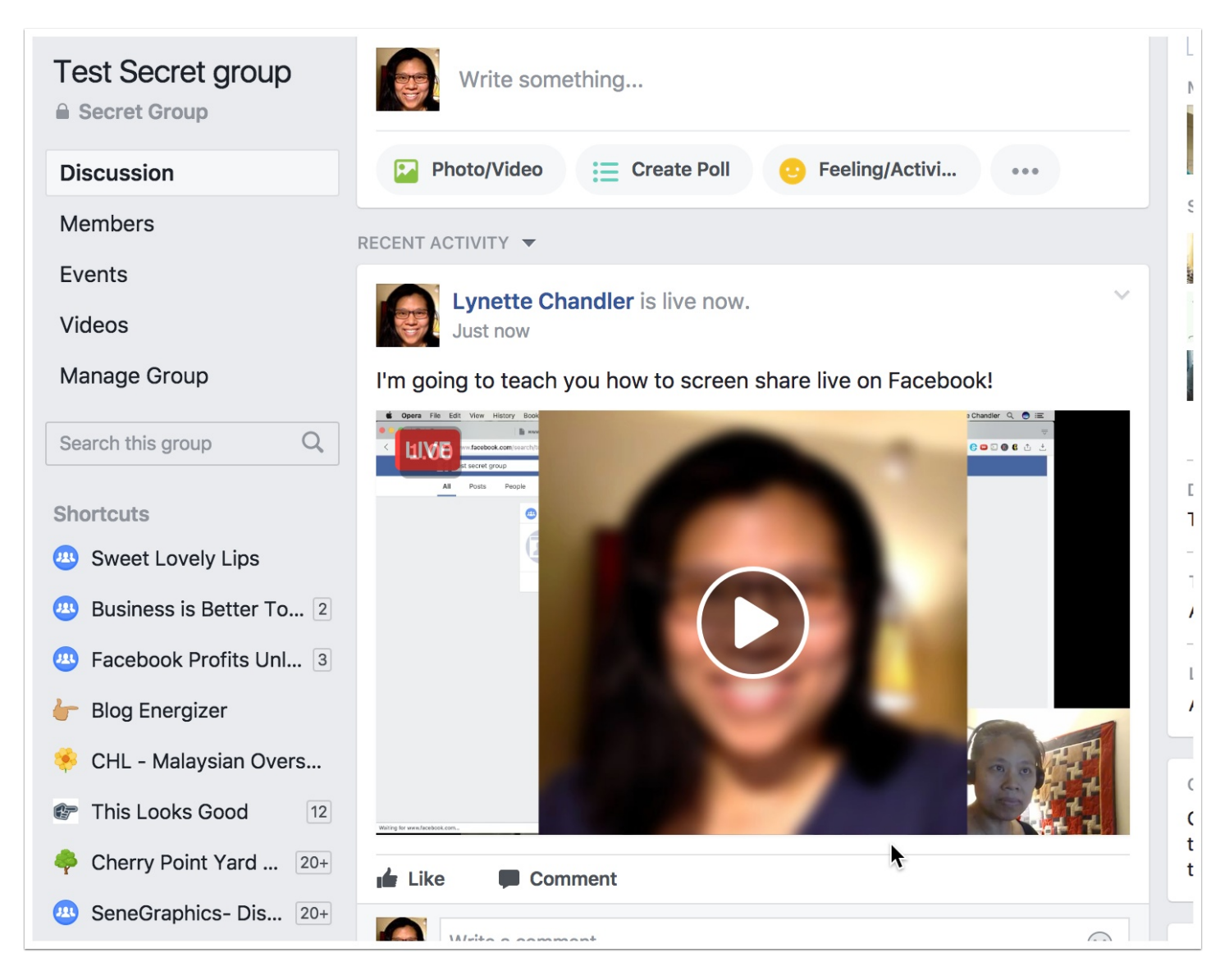

### How Do You Stop Streaming?

That's easy too. Go back to OBS on your computer. Click Stop Streaming.

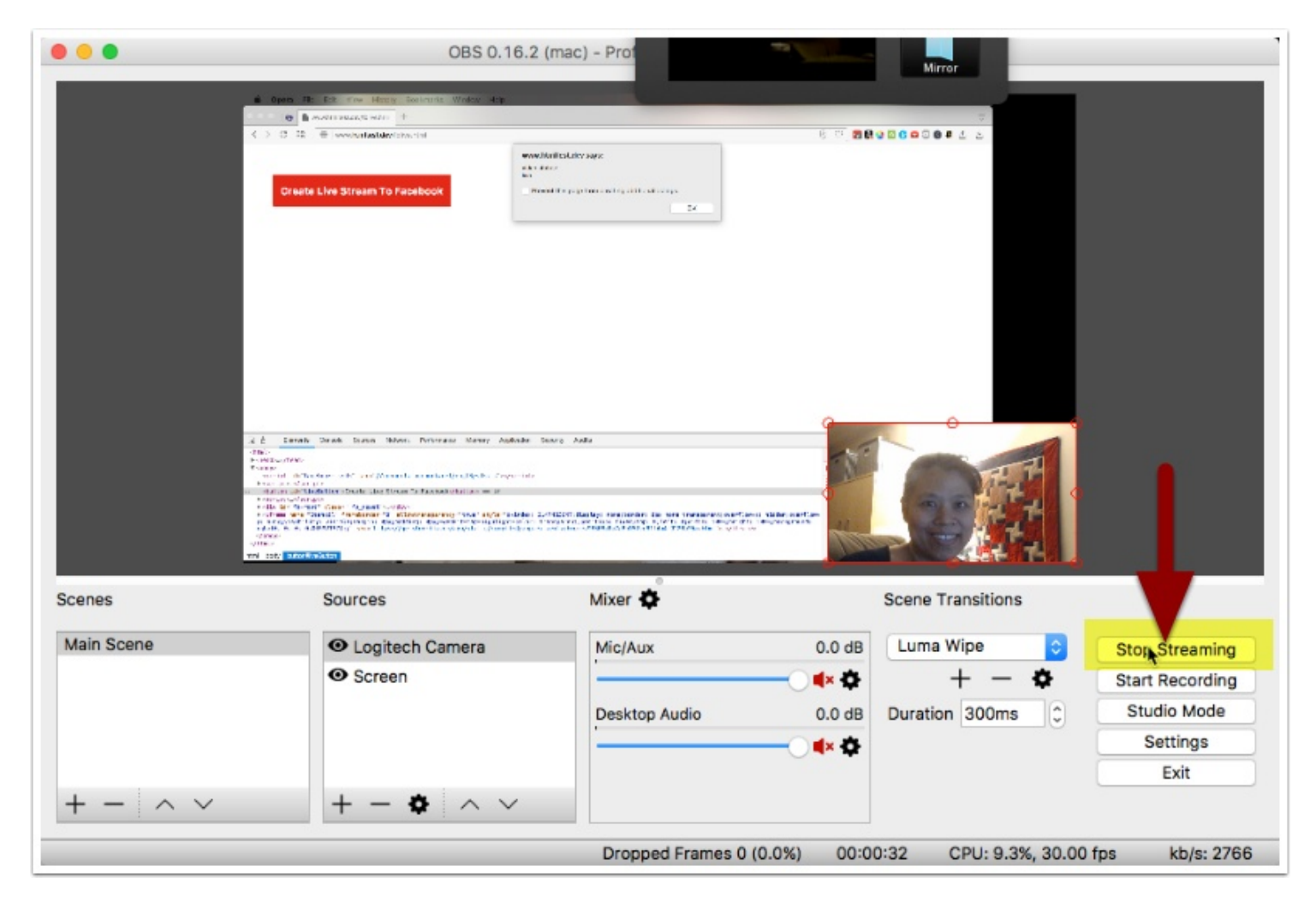

### Stop Streaming Confirmation

Once you attempto to stop streaming, you'll see this pop up. Click YES.

Depending on your connection, it might be immediate or it could take a few minutes to completely send over the last bits of video to Facebook and come to an end.

| 9 | Are you sure you want to stop the stream? |
|---|-------------------------------------------|
| 0 | No                                        |

### **Exit OBS**

Now that you're done live streaming, you can click Exit and close out OBS. The nice thing about OBS is, it'll save your desktop and video settings so next time you want to live stream, it's all there. You just need to get your stream key and go.

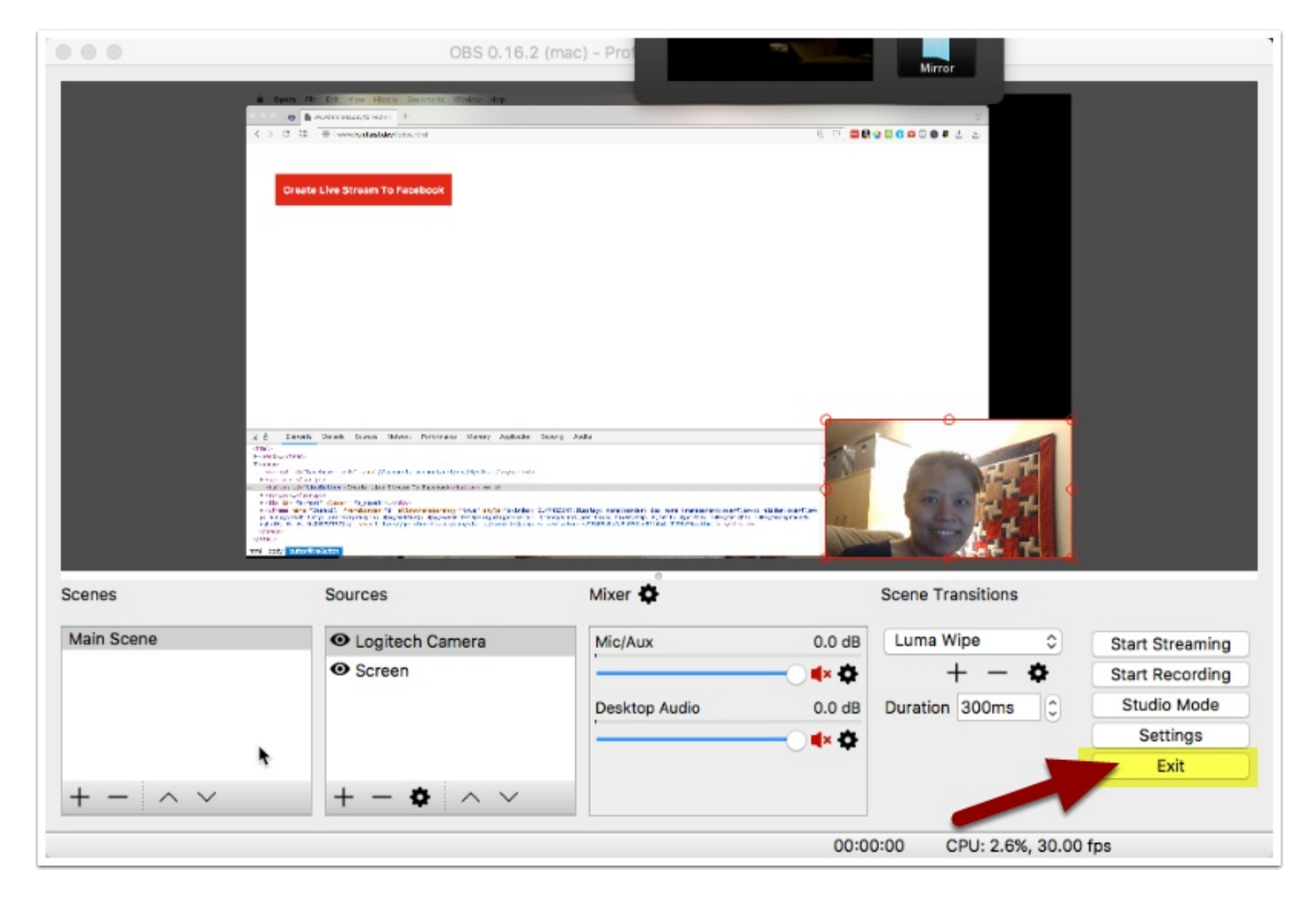